# Obtaining Application Credentials.

- 1. Login to Google using your credentials.
- 2. Navigate to <u>https://console.cloud.google.com/</u> Accept terms and conditions if needed.
- 3. Click "APIs & Services"

|          | Google Cloud Platform |   |   |  |  |
|----------|-----------------------|---|---|--|--|
| A        | Home                  | > |   |  |  |
| <u>)</u> | Marketplace           |   |   |  |  |
| -        | Billing               |   |   |  |  |
| API      | APIs & Services       | > | C |  |  |
| Ť        | Support               | > | L |  |  |
| θ        | IAM & Admin           | > | C |  |  |
| ٩        | Getting started       |   | c |  |  |
| f,       | Compliance            |   | F |  |  |
| •        | Security              | > | Τ |  |  |
|          | Anthos                | > |   |  |  |
| COMP     | PUTE                  |   |   |  |  |
| ۰Ô۰      | App Engine            | > |   |  |  |

4. Create new project either by clicking "Create Project" on you dashboard or "Select a project" at the top of the page

| n                               | Select a project 👻 | ۹ | ii | >_ | ?   | <b>.</b> | :     |   |
|---------------------------------|--------------------|---|----|----|-----|----------|-------|---|
| Τ                               | Dashboard          |   |    |    |     |          |       |   |
| To view this page, select a pro |                    |   |    |    | CRE | EATE PF  | ROJEC | т |
|                                 |                    |   |    |    |     |          |       |   |

| Select a project            | Þ  | NEW PROJECT |
|-----------------------------|----|-------------|
| Search projects and folders |    |             |
| RECENT ALL                  |    |             |
| Name                        | ID |             |
| 🗧 🌐 No organization         | 0  |             |
| ti                          |    |             |

5. Enter project name (e.g. WsSMTP) and click "Create"

| New Project                                                 |                                                                                                    |         |  |  |  |  |
|-------------------------------------------------------------|----------------------------------------------------------------------------------------------------|---------|--|--|--|--|
| <b>A</b>                                                    | You have 12 projects remaining in your quota. Request an incre<br>delete projects. <u>Learn more</u><br><u>MANAGE QUOTAS</u> | ease or |  |  |  |  |
| Project name *<br>WsSMTP                                    |                                                                                                    |         |  |  |  |  |
| Project ID: wssmtp-308716. It cannot be changed later. EDIT |                                                                                                    |         |  |  |  |  |
| No organization     BROW                                    |                                                                                                    |         |  |  |  |  |
| Parent organization or folder                               |                                                                                                    |         |  |  |  |  |
| CREATE                                                      | CREATE CANCEL                                                                                                    |         |  |  |  |  |

6. Wait for project being created.

7. Click "OAuth consent screen"

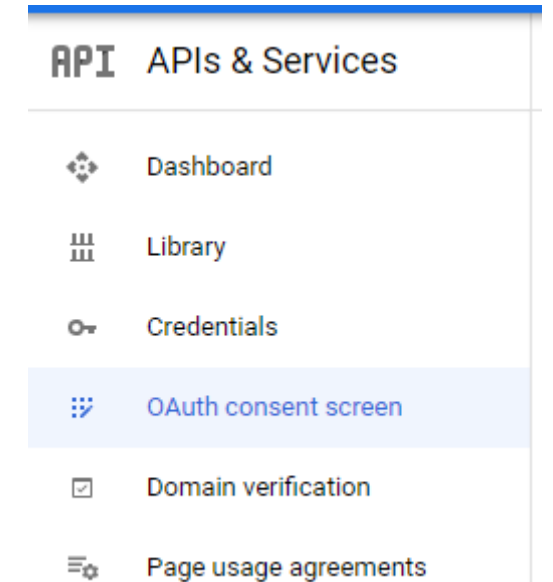

8. Select User Type. If you are using GSuite select Internal to make project available just for your organization. When using Google account you are constrained to the list of test users until your app get validated by Google (whatever that means). Click "Create"

| OAuth consent screen                                                                                                    |
|----------------------------------------------------------------------------------------------------|
| Choose how you want to configure and register your app, including your target users. You can only associate one app with your project.                                                                                                    |
| User Type                                                                                                    |
| ○ Internal @                                                                                                    |
| Only available to users within your organization. You will not need to submit your app for verification.                                                                                                    |
| ● External ●                                                                                                    |
| Available to any test user with a Google Account. Your app will start in testing mode and will only be available to users you add to the list of test users. Once your app is ready to push to production, you may need to <u>verify your app</u> . |
| CREATE                                                                                                    |

9. Fill in required information. Save and continue.

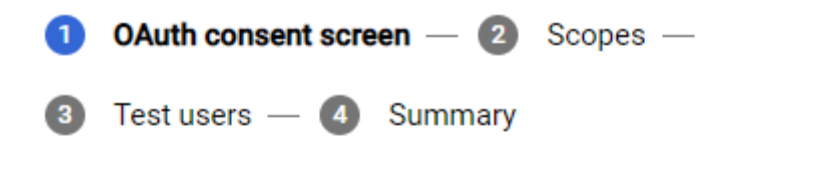

## App information

This shows in the consent screen, and helps end users know who you are and contact you

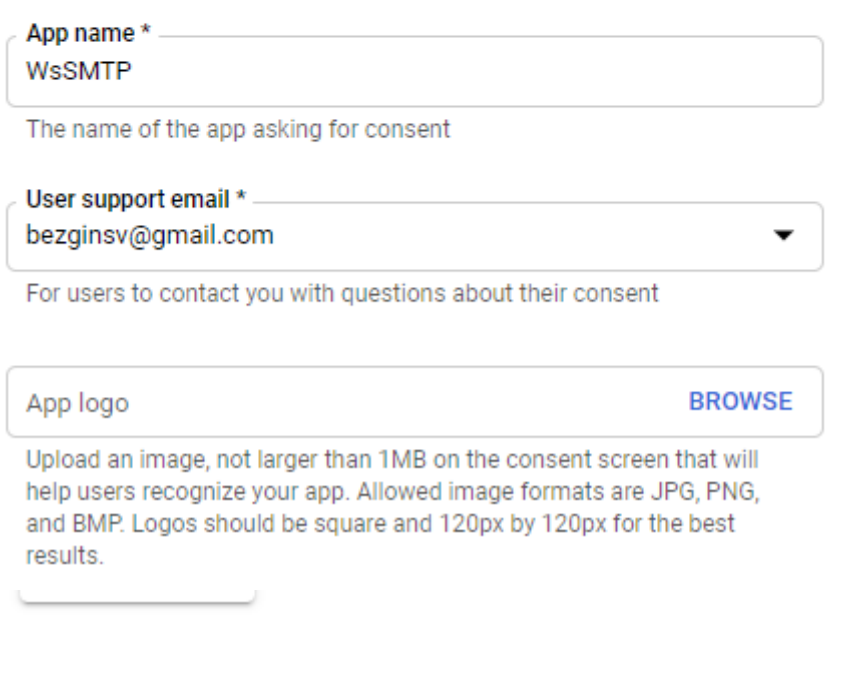

## **Developer contact information**

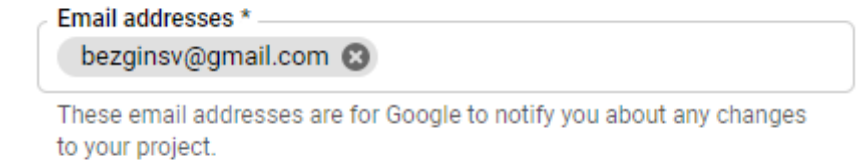

SAVE AND CONTINUE

CANCEL

10. Click "Save and continue" on the scopes configuration screen.

#### 11. Click "Add users"

#### Test users

While publishing status is set to "Testing", only test users are able to access the app. Allowed user cap prior to app verification is 100, and is counted over the entire lifetime of the app. Learn more

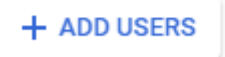

- 12. Enter user name and click "Add". Save & Continue.
  - × Add users

ADD

While publishing status is set to "Testing", only test users are able to access the app. Allowed user cap prior to app verification is 100, and is counted over the entire lifetime of the app.

LEARN MORE

Add users to test your app. Once you save, you will not be able to remove users.

| bezginsv@gmail.com 😢 | 0     |
|----------------------|-------|
|                      | 1/100 |

13. Click credentials at the navigation pane. Then click "Create Credentials". Select "OAuth client ID"

| ≡   | Google Cloud Platform | 🕽 WsSMTP 👻               | Q     Search products and resources <ul> <li>✓</li> <li>✓</li></ul> |   | >.      |
|-----|-----------------------|--------------------------|----------------------------------------------------------------------------------------------------|---|---------|
| API | APIs & Services       | Credentials              | + CREATE CREDENTIALS                                                                                                    |   |         |
| ¢   | Dashboard             | ereate credentials to ac | API key<br>Identifies your project using a simple API key to check quota and access                                                                                                    |   |         |
| Ш   | Library               | API Kevs                 | OAuth client ID                                                                                                    |   |         |
| 0+  | Credentials           | Name                     | Service account                                                                                                    |   | Kev     |
| :12 | OAuth consent screen  | No API keys to displa    | Enables server-to-server, app-level authentication using robot accounts                                                                                                    |   | ,       |
| ~   | Domain verification   | OAuth 2.0 Client I       | Help me choose<br>Asks a few questions to help you decide which type of credential to use                                                                                                    |   |         |
| Ξ¢  | Page usage agreements | Name                     | Creation date 🗸 Type                                                                                                    | C | ient ID |
|     |                       | No OAuth clients to di   | splay                                                                                                    |   |         |
|     |                       | o · • •                  |                                                                                                    |   |         |

14. Select "Desktop App" type and enter name. Click "Create"

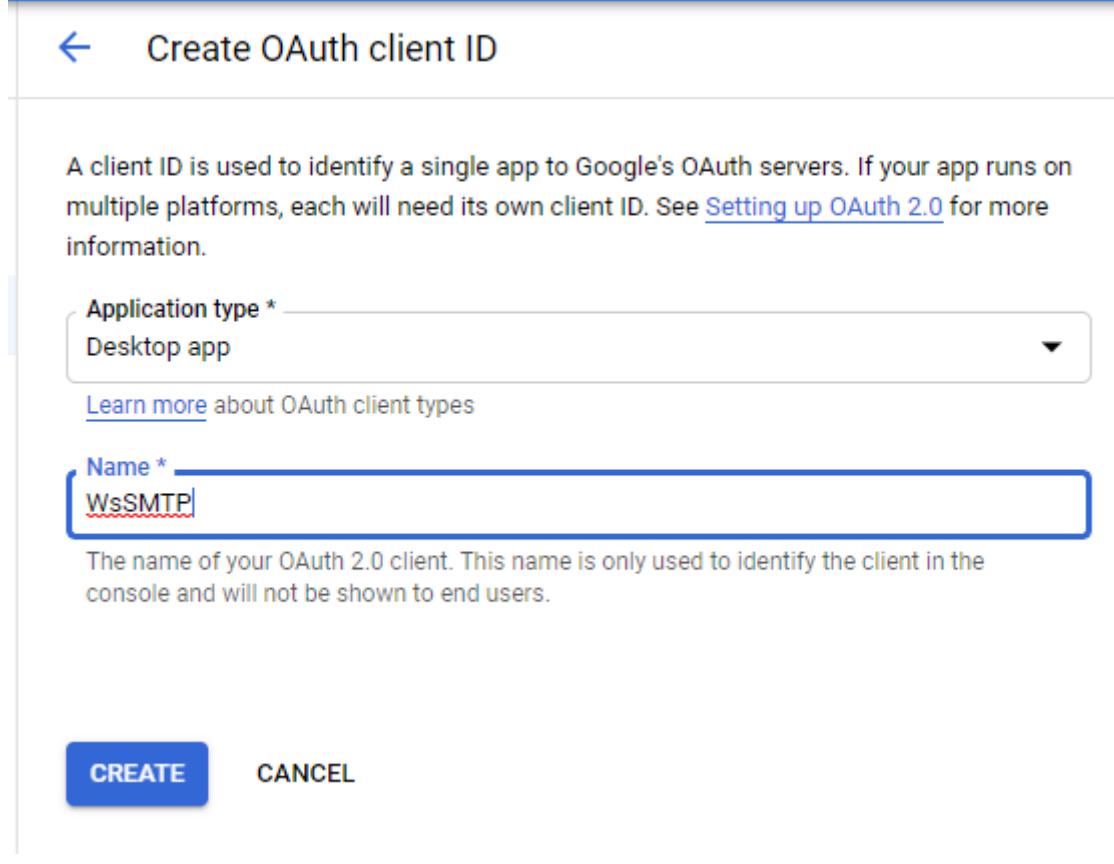

15. Your OAuth Key is ready

# OAuth client created

The client ID and secret can always be accessed from Credentials in APIs & Services

| 0          | OAuth is I<br>consent s<br>that can t | limited to 100 s<br>screen is verifie<br>sake several day | ensitive scope logins until the OAuth<br>d. This may require a verification proce<br>/s. | SS |
|------------|---------------------------------------|-----------------------------------------------------------|------------------------------------------------------------------------------------------|----|
| Your Clier | nt ID ———                             |                                                           | .fshcifscgfhqf1ohva.apps.gc                                                              | Б  |
| Your Clier | nt Secret —                           | rbrxloiر                                                  |                                                                                          | Б  |